## Stripe Credit Card Processing

Stripe was recently introduced as a new a Merchant Account and Gateway solution based on the recommendation of AlumniMagnet engineers.

## US Clubs & SIGs

When you charge money with Stripe, domestic Clubs and SIGS would pay 2.9% + 30c for each successful transaction. Stripe has no setup fees, no monthly fees, no validation fees, no refund fees, and no card storage fees. There's also no charge for failed payments.

#### International Clubs \$ SIGs

Stripe is available for businesses in the following countries:

Australia:1.75% + 30c (Domestic cards) and 2.9% + 30¢ (International + AmEx) for each successful transaction.Canada:2.9% + 30c for each successful transaction.Ireland:2.4% + 24c + VAT for each successful transaction.UK:2.4% + 20p for each successful transaction.

The countries below are in Beta. Betas are stable and production ready. Stripe keeps countries in beta until they reach feature parity with the rest of the countries on the platform. Standard pricing applies.

| Belgium:     | 2.9% + 30c for each successful transaction. |
|--------------|---------------------------------------------|
| Finland:     | 2.9% + 30c for each successful transaction. |
| France:      | 2.9% + 30c for each successful transaction. |
| Germany:     | 2.9% + 30c for each successful transaction. |
| Luxembourg:  | 2.9% + 30c for each successful transaction. |
| Netherlands: | 2.9% + 30c for each successful transaction. |
| Spain:       | 2.9% + 30c for each successful transaction. |
| Denmark:     | 2.9% + 30c for each successful transaction. |
| Norway:      | 2.9% + 30c for each successful transaction. |
| Sweden:      | 2.9% + 30c for each successful transaction. |
| Austria:     | 2.9% + 30c for each successful transaction. |
| Italy:       | 2.9% + 30c for each successful transaction. |

#### Setting Up your Account:

1. Sign up for an account, and make it LIVE at <u>https://dashboard.stripe.com/register</u>

2. Under the "your account" tab you will need to enter in your bank account information so that when you are ready to transfer funds, you can do so. You don't really need to enter any additional information in the tabs.

3. Take the account LIVE (top left). You may get a message asking if you are ready to activate the account – follow the steps provided to activate.

4. Once the account is LIVE, click "Your Account" and then "Account Settings".

5. Under the API tab, we need 2 things: your LIVE Published Key and LIVE Secret Key. They look like this: Secret Key: sk\_live\_mzBxRay4FL0gKCkhT4NILeCp Published Key: pk\_live\_uNTdXNe0HIBMopFhdnkIOZD

Once you have sent in the two codes in the Support Tracker, we will install the security keys. Your site will then be ready for a LIVE transaction.

# <u>Testing</u>

Here are screenshots of the checkout pages using STRIPE on an AlumniMagnet site:

| Home Abre                                | t U. Events Child Memberchile Scholerchiles Camers UE Alumni Association Contect Us                                                                                      |                                                                                                    |                                                                                                    |                                                                                                    |                                                                                                    |         |
|------------------------------------------|----------------------------------------------------------------------------------------------------|----------------------------------------------------------------------------------------------------|----------------------------------------------------------------------------------------------------|----------------------------------------------------------------------------------------------------|----------------------------------------------------------------------------------------------------|---------|
|                                          |                                                                                                    |                                                                                                    |                                                                                                    |                                                                                                    |                                                                                                    |         |
| IMPORT                                   | ANT. The checkout process is secure. Your credit card number is encrypted, processed, and then immediately discarde<br>NO CREDIT CARD NUMBERS ARE STORED ON THIS SERVER. | £                                                                                                    |                                                                                                    |                                                                                                    |                                                                                                    |         |
| 1.1.1.1.1.1.1.1.1.1.1.1.1.1.1.1.1.1.1.1. |                                                                                                    |                                                                                                    |                                                                                                    |                                                                                                    |                                                                                                    |         |
| Checkout                                 |                                                                                                    |                                                                                                    |                                                                                                    |                                                                                                    |                                                                                                    |         |
| Billing Informat                         | ion:                                                                                                    |                                                                                                    |                                                                                                    |                                                                                                    |                                                                                                    |         |
| Email:                                   | andre_mohammed@harvard.edu                                                                                                    |                                                                                                    |                                                                                                    |                                                                                                    |                                                                                                    |         |
| First Hame:                              | Chandra                                                                                                    |                                                                                                    |                                                                                                    |                                                                                                    |                                                                                                    |         |
| Last rune.                               | Mitrammeg                                                                                                    |                                                                                                    |                                                                                                    |                                                                                                    |                                                                                                    |         |
| Company:                                 |                                                                                                    |                                                                                                    | and the second second s | No. of Lot of Lot of Lo | and the second second s |         |
| Bulling Address 1:                       | 1955 Ulster St Apt 303                                                                                                    |                                                                                                    | ome About Us Events Club Member                                                                                                    | ship Scholarships Careers UI Alur                                                                                                    | ani Association Contact Us                                                                                                    | _       |
| Bulling Address 2                        |                                                                                                    | Cor                                                                                                    | firm                                                                                                    |                                                                                                    |                                                                                                    |         |
| City:                                    | Cambridge                                                                                                    | Pevie                                                                                                    | w your order details. If all appears ok, click "Subm                                                                                                    | it Transaction" to finalize the transaction.                                                                                                    |                                                                                                    |         |
| State or Province:                       | r-Select A State                                                                                                    |                                                                                                    | Second and the second second                                                                                                    |                                                                                                    |                                                                                                    |         |
|                                          |                                                                                                    | four                                                                                                    | Shopping Cart (1 item)                                                                                                    |                                                                                                    | Drice                                                                                                    | Total   |
| Zip or Postal Code                       | 02138<br>U.S. addeemen-wae 5-digt zip only                                                                                                    |                                                                                                    | 1-Year Family Membership                                                                                                    |                                                                                                    | \$25.00                                                                                                    | \$25.00 |
| Country:                                 | United States                                                                                                    |                                                                                                    |                                                                                                    |                                                                                                    | Sub-total:                                                                                                    | \$25.00 |
| This is my:                              | Home Address                                                                                                    |                                                                                                    |                                                                                                    |                                                                                                    | Tax:                                                                                                    | \$0.00  |
| Stitling Telephone                       | 1234567890                                                                                                    |                                                                                                    |                                                                                                    |                                                                                                    | Grand Total:                                                                                                    | \$25.00 |
| This is my:                              | Select One                                                                                                    | Your                                                                                                    | Billing Info                                                                                                    |                                                                                                    |                                                                                                    | 1000    |
|                                          |                                                                                                    | Name                                                                                                    | Chandra Mohammed                                                                                                    |                                                                                                    |                                                                                                    |         |
| Special Instruct                         | 10/01: Optional 280 objective main                                                                                                    | Addre                                                                                                    | Cambridge, 02138                                                                                                    |                                                                                                    |                                                                                                    |         |
|                                          |                                                                                                    |                                                                                                    | United States                                                                                                    |                                                                                                    |                                                                                                    |         |
|                                          |                                                                                                    | Tel:                                                                                                    | 1234567890                                                                                                    | (internet internet)                                                                                                    |                                                                                                    |         |
|                                          | Note: We monitor the order log daily for your special instructions. However, if your order equires immediate attention, pl<br>our Webmaster                              | este enall                                                                                                    |                                                                                                    | Pay with Card                                                                                                    |                                                                                                    |         |
|                                          | 1/15toparteal                                                                                                    |                                                                                                    |                                                                                                    |                                                                                                    |                                                                                                    |         |
|                                          | Confirm >                                                                                                    |                                                                                                    |                                                                                                    |                                                                                                    |                                                                                                    |         |
|                                          |                                                                                                    |                                                                                                    |                                                                                                    |                                                                                                    |                                                                                                    |         |
|                                          |                                                                                                    |                                                                                                    |                                                                                                    |                                                                                                    |                                                                                                    |         |
|                                          |                                                                                                    | A CONTRACTOR                                                                                                    |                                                                                                    |                                                                                                    |                                                                                                    |         |
|                                          |                                                                                                    | Constanting of the second                                                                                       |                                                                                                    |                                                                                                    |                                                                                                    |         |
|                                          |                                                                                                    | T                                                                                                    |                                                                                                    |                                                                                                    |                                                                                                    |         |
|                                          |                                                                                                    |                                                                                                    |                                                                                                    |                                                                                                    |                                                                                                    |         |
|                                          |                                                                                                    | T                                                                                                    |                                                                                                    |                                                                                                    |                                                                                                    |         |
|                                          | Secure Pay                                                                                                    |                                                                                                    |                                                                                                    |                                                                                                    |                                                                                                    |         |
| Aug - Land                               | Houston Illini Club ×                                                                                                    |                                                                                                    |                                                                                                    |                                                                                                    |                                                                                                    |         |
|                                          |                                                                                                    |                                                                                                    |                                                                                                    |                                                                                                    |                                                                                                    |         |
|                                          | ATL BUT                                                                                                    |                                                                                                    |                                                                                                    |                                                                                                    |                                                                                                    |         |
| About.Us                                 | Events Club / Card number: Evolves: ssociatio                                                                                                    | m Contact.Us                                                                                                    |                                                                                                    |                                                                                                    |                                                                                                    |         |
|                                          | Cald Indilber. Expires.                                                                                                    |                                                                                                    |                                                                                                    |                                                                                                    |                                                                                                    |         |
| m                                        | ••••• •••• •••• 💼 MM / YY                                                                                                    |                                                                                                    |                                                                                                    |                                                                                                    |                                                                                                    |         |
|                                          |                                                                                                    |                                                                                                    |                                                                                                    |                                                                                                    |                                                                                                    |         |
| ur order details. If                     | All appears ok, clic. Name on card: Card code:                                                                                                    |                                                                                                    |                                                                                                    |                                                                                                    |                                                                                                    |         |
|                                          | emi                                                                                                    |                                                                                                    |                                                                                                    |                                                                                                    |                                                                                                    |         |
| Item                                     |                                                                                                    | Price                                                                                                    |                                                                                                    |                                                                                                    |                                                                                                    |         |
| 1-Year Family M                          | embership                                                                                                    | \$25.00                                                                                                    |                                                                                                    |                                                                                                    |                                                                                                    |         |
|                                          |                                                                                                    | Sub-total:                                                                                                    |                                                                                                    |                                                                                                    |                                                                                                    |         |
|                                          | Pay \$25.00                                                                                                    | Tax:                                                                                                    |                                                                                                    |                                                                                                    |                                                                                                    |         |
|                                          |                                                                                                    | Shipping:                                                                                                    |                                                                                                    |                                                                                                    |                                                                                                    |         |
|                                          |                                                                                                    | Grand Total:                                                                                                    |                                                                                                    |                                                                                                    |                                                                                                    |         |
| ng Info                                  |                                                                                                    | and the second second second second second second second second second second second second second second secon |                                                                                                    |                                                                                                    |                                                                                                    |         |
| Chandra                                  | Mohammed                                                                                                    |                                                                                                    |                                                                                                    |                                                                                                    |                                                                                                    |         |
| Cambrid                                  | ze, 02138                                                                                                    |                                                                                                    |                                                                                                    |                                                                                                    |                                                                                                    |         |
| United S                                 | tates                                                                                                    |                                                                                                    |                                                                                                    |                                                                                                    |                                                                                                    |         |
| 1004677                                  | 00                                                                                                    |                                                                                                    |                                                                                                    |                                                                                                    |                                                                                                    |         |

1. Go to your site, create a \$1 item in the store, and then purchase it with a credit card. Once with VISA. Once with MasterCard. And once with AMEX.

2. In the mange store page, make sure there is an order for each of these transactions.

3. View each order and make sure there is an approval ID for the transaction (usually looks like this: 'ch\_2345nbkj345').

4. The transaction should appear on the dashboard in your Stripe.com account (you may also receive a confirmation email from Stripe if you have set this feature up).

5. A few days later, check with your bank to make sure the money has appeared in the proper account.